## SPA525G或SPA525G2 IP電話上的無線狀態

## 目標

本文檔介紹了檢查SPA525G或SPA525G2 IP電話上的無線狀態的過程。無線狀態提供 SPA525G/SPA525G2是否正確連線到Wi-Fi網路的資訊,同時提供訊號強度、網路名稱等通知 。

## 適用裝置

·SPA 525G · SPA 525G2

## 無線狀態。

步驟1.按電話上的Setup按鈕。出現「Information and Settings」選單。

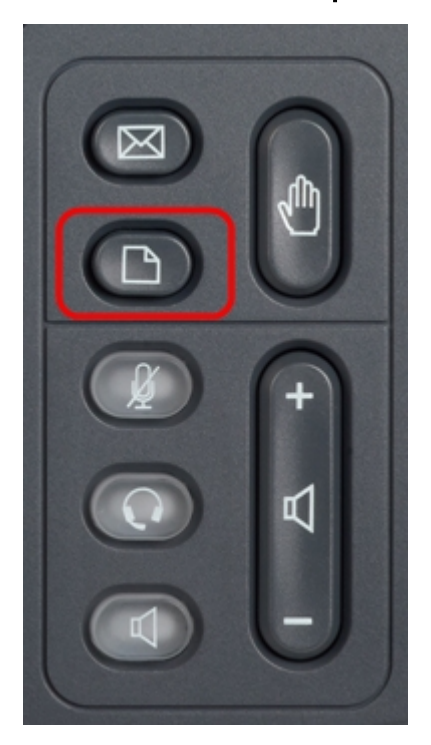

步驟2.使用導航鍵並向下滾動至Network Configuration。按**Select**軟鍵。出現「*Network Configuration*」選單。

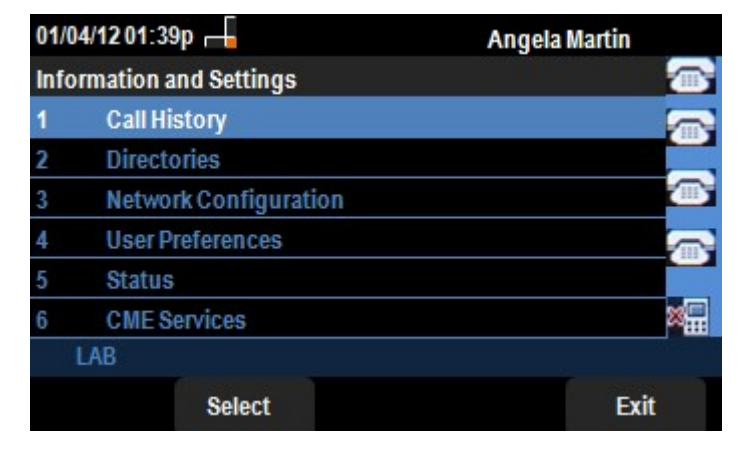

步驟 3a.要啟用Wi-Fi,在選中Wi-Fi選項的情況下,按**右箭頭**導航鍵。藍色背景的白色複選標 籤表示已啟用Wi-Fi。如果您沒有看到此確認,請執行步驟3的其餘部分。

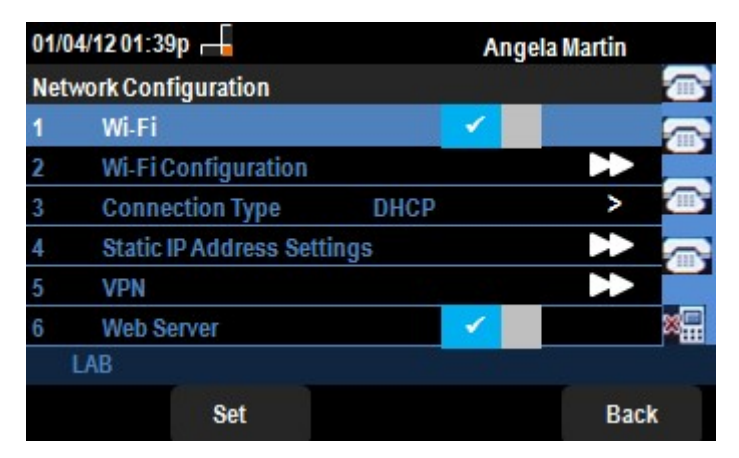

步驟3b(可選)。 如果您在步驟3a中沒有看到第1行的複選標籤,則需要啟用Wi-Fi。此圖顯 示Wi-Fi已禁用。

| Network Configuration |                            |      |  |
|-----------------------|----------------------------|------|--|
| $\ominus$             | Wi-Fi                      | _    |  |
| -                     | Wi-Fi Configuration        | +    |  |
| -                     | Connection Type<br>DHCP    | >    |  |
|                       | Static IP Address Settings | *    |  |
| VPN                   | VPN                        | +    |  |
| Solution              | Web Server 🛛 🔽             |      |  |
|                       | Set                        | Back |  |

步驟3c(可選)。 選擇Wi-Fi線路後,按向右或向左箭頭鍵,該按鍵將更改為顯示複選標籤。 此圖顯示已啟用Wi-fi。

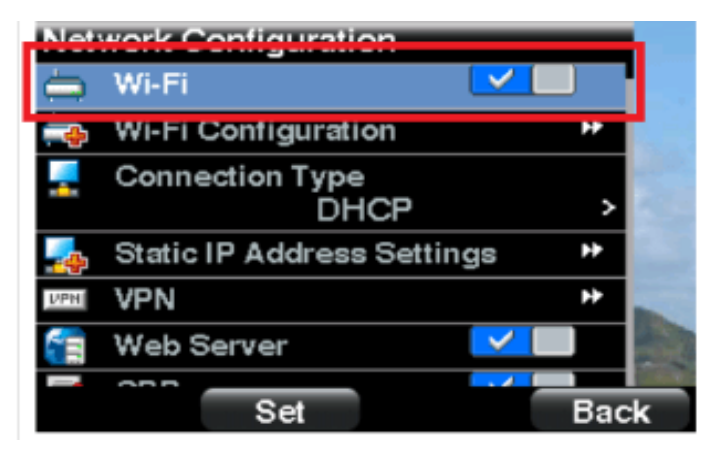

步驟3d。確保電話未連線到乙太網。您可以在連線到乙太網時啟用Wi-Fi,但您將無法訪問 Internet。

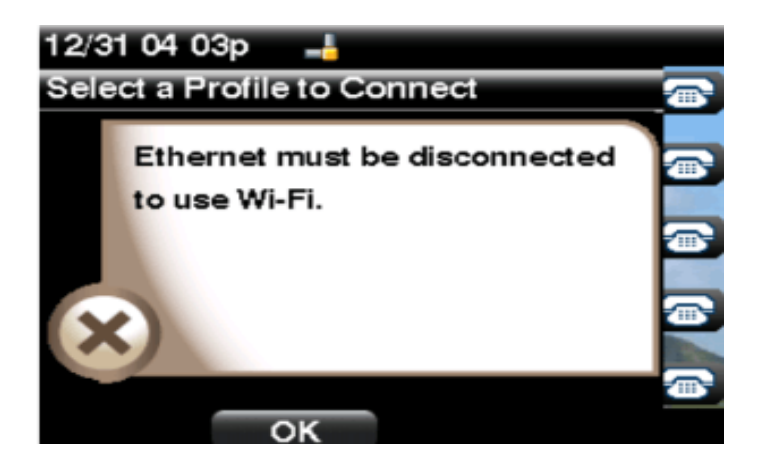

步驟4.使用導航鍵並向下滾動至Wi-Fi配置。按右箭頭導航鍵。螢幕上顯示Wi-Fi配置選單。

| 01/04/12 01:39p 🖵<br>Wi-Fi Configuration |                       | Angela Martin 📨 |  |
|------------------------------------------|-----------------------|-----------------|--|
|                                          |                       |                 |  |
| 2                                        | Wi-Fi Protected Setup |                 |  |
| 3                                        | Wireless Status       |                 |  |
|                                          |                       |                 |  |
|                                          |                       | ×               |  |
|                                          | LAB                   |                 |  |
|                                          | Select                | Back            |  |

步驟5.使用導航鍵向下滾動至Wireless Status。按**Select**軟鍵。螢幕上顯示*Wireless Status*選 單。

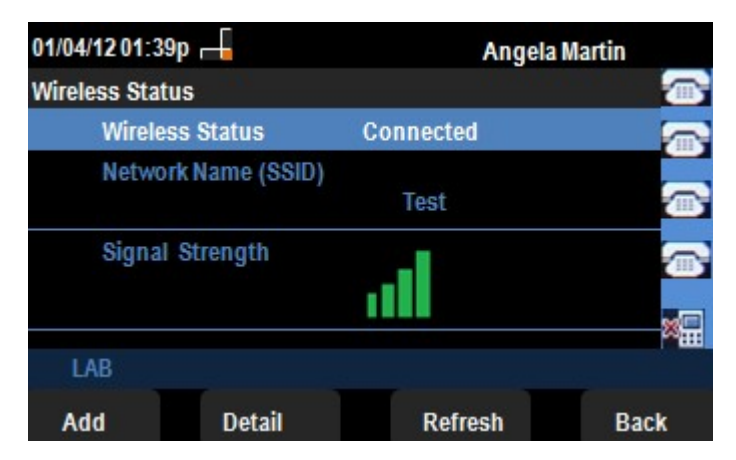

步驟6.這些欄位說明如下:

·無線狀態 — 如果電話正確連線到Wi-FI網路,將顯示已連線;否則將顯示未連線。

·網路名稱(SSID) — 顯示SPA525G/SPA525G2所連線的Wi-Fi網路的名稱。

·訊號強度 — 這顯示SPA525G/SPA525G2接收的訊號強度的圖示表示。條數與訊號強度成 正比。因此,如果有更多條形,則強度是好的,並且如果有更少的條形,則訊號強度是更小 的。

步驟7.按Add軟鍵可將當前網路新增到SPA525G/SPA525G2上的無線配置檔案清單中。

步驟8.按**Detail**軟鍵顯示包含其他引數的無線狀態。這些引數是以dBm為單位的訊號和雜訊強度、SPA525G/SPA525G2所連線的接入點的MAC地址、通道和頻率、服務品質、安全模式和

傳輸速率。按**後退**按鈕返回上一個無線狀態選單。

步驟9.按Refresh軟鍵將重置連線並刷新狀態頁。

步驟9.要返回上一個Wi-Fi配置選單,請按**Back**軟鍵。